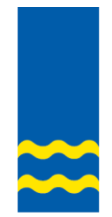

SCHULE GOLDACH

# **Umstellung auf PUPIL Connect**

Liebe Eltern und Erziehungsberechtigte

Diesen Sommer wechseln wir von der PUPIL Messenger-App auf PUPIL Connect.

PUPIL Connect können Sie sowohl auf Ihrem Smartphone als APP oder auf einem Computer über einen Browser (Safari, Edge, Chrome, Firefox u.a.) verwenden.

Gehen Ihre Kinder an zwei verschiedene Schulen, wechseln Sie einfach den Account.

News können Sie in Ihre Muttersprache übersetzen lassen.

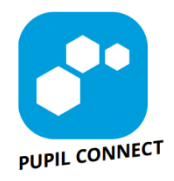

FÜR ANDROID

#### 1. Nachrichten und Absenzen eintragen

Bis zu den Sommerferien 2024 verwenden Sie wie gewohnt den PUPIL Messenger. Ab dem 1. August 2024 verwenden Sie ausschliesslich PUPIL Connect.

#### 2. Erste Anmeldung PUPIL Connect (Beispiel Smartphone)

Laden Sie die neue App auf Ihr Smartphone: QR-Code rechts.

| <b>PUPIL</b><br>einfach.schule                                                                | Meine Einrichtung finden                           |
|-----------------------------------------------------------------------------------------------|----------------------------------------------------|
|                                                                                               | Schule Arth-Goldau                                 |
|                                                                                               | Schule Goldach<br>Goldach                          |
|                                                                                               | Einloggen mit PUPIL Connect Was ist PUPIL Connect? |
| Willkommen bei PUPIL Connect!                                                                 | E-Mail                                             |
| PUPIL Connect ist die datenschutzkonforme<br>Kommunikationsplattform für Schweizer<br>Schulen | Passwort                                           |
|                                                                                               | Einloggen                                          |
| Einrichtung finden                                                                            | Passwort vergessen?                                |

- 1. Klicken Sie auf EINRICHTUNG FINDEN.
- 2. Tragen Sie «gol» ein und
- 3. wählen Sie SCHULE GOLDACH.
- 4. Klicken Sie auf PASSWORT VERGESSEN.

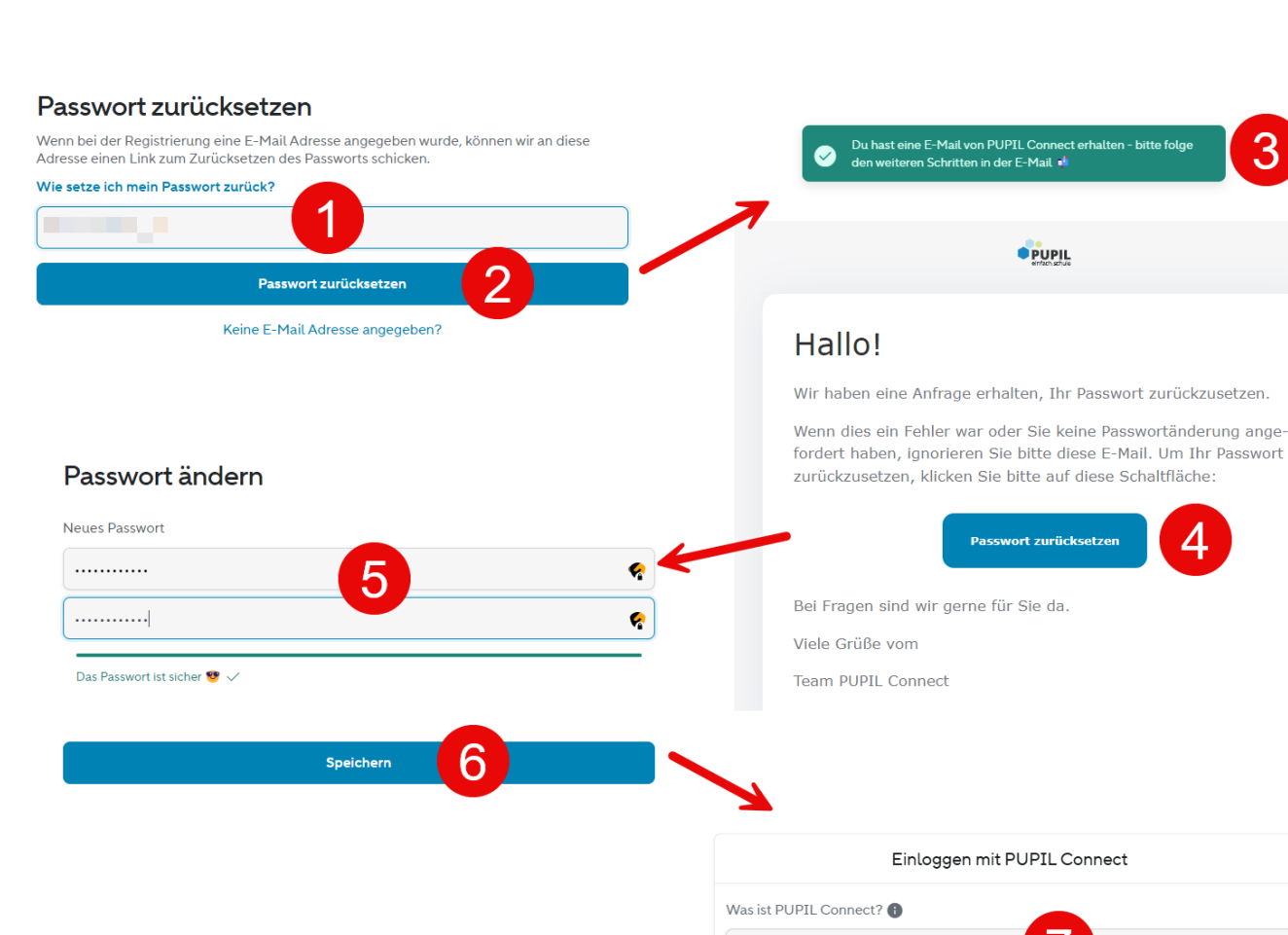

1. Tragen Sie dieselbe E-Mail-Adresse ein, die Sie bereits in PUPIL Messenger verwendet haben. Möchten Sie eine andere E-Mail-Adresse verwenden, melden Sie sich bei der Schulverwaltung Goldach: <u>schule@goldach.ch</u>.

E-Mail Passwort

> Einloggen Passwort vergessen?

- 2. Klicken Sie auf PASSWORT ZURÜCKSETZEN.
- 3. MELDUNG: Sie erhalten eine Nachricht in Ihrem E-Mail-Postfach.
- 4. Klicken Sie in der Nachricht auf PASSWORT ZURÜCKSETZEN.
- 5. Geben Sie Ihr Passwort ein.
- 6. Klicken Sie auf SPEICHERN.
- 7. Nun können Sie sich wie gewohnt anmelden.

#### 3. Anmeldung an einem Computer

Gehen Sie zu https://connect.pupil.ch.

Wählen Sie EINRICHTUNG FINDEN und loggen Sie sich ein.

| Einloggen mit PUPIL Connect |            |  |
|-----------------------------|------------|--|
| Was ist PUPIL (             | Connect? 🚯 |  |
| E-Mail                      |            |  |
| Passwort                    |            |  |
|                             | Einloggen  |  |
| Passwort vergessen?         |            |  |

### 4. Chat & Absenzen eintragen

| 28.02.24 14:08                                                                                                    | menr                                                                         |
|----------------------------------------------------------------------------------------------------|------------------------------------------------------------------------------|
| Herzlich willkommen bei PUPIL Connect!                                                                                                    |                                                                              |
| Schön, dass Sie sich erfolgreich in die neue und umfassende App von PUPIL eingelog:<br>naben. PUPIL Connect ergänzt unsere Schulmanagement Software PUPIL um den<br>3ereich der datenschutzkonformen Kommunikation zwischen Schule und Eltern. | gt Cloud Alle Dateien und Anhänge aus Nachrichten in PUPIL Connect           |
| Jm die Funktionsweise von PUPIL Connect noch besser kennen zu lernen, haben wir<br>olgende Lernvideos und Tipps für Eltern aufgeschaltet:                                                                                                    | Von der Schule hinzugefügt                                                   |
| Mehr                                                                                                    | Elternportal<br>Hiergelangen Sie zum Elternportal der Schule.                |
| News zuletzt aktualisiert an: 30.05.24 17:27 Uhr                                                                                                    | Lernvideos für Eltern<br>Hier gelangen Sie zu unseren Lernvideos für Eltern. |
|                                                                                                    | Elternportal                                                                 |
| <b>1 9</b>                                                                                                    | FP Florentina Pupil (Test)<br>PUPIL Testklasse                               |
|                                                                                                    | Auswahl                                                                      |
| News Cloud Chats Mehr                                                                                                    | Absenzen 5                                                                   |
| Absenzen                                                                                                    |                                                                              |
| FP Florentina Pupil (Test)<br>PUPIL Testklasse                                                                                                    | LZ Ausloggen                                                                 |
| Aktuelles Semester                                                                                                    | in, das                                                                      |
| Krankheit/ Unfall                                                                                                    | nzt ur Schule Goldach                                                        |
| 01.06.2024                                                                                                    |                                                                              |
| • Krankheit/ Unfall           31.05.2024                                                                                                    | > Schule Goldach                                                             |
| and a start and a start and a start and a start and a start a start and a start a start a start a start a start                                                                                                    | Accounts verwalte                                                            |
|                                                                                                    |                                                                              |
| Absenz erstellen                                                                                                    |                                                                              |

- 1. Klicken Sie auf CHAT, um Nachrichten einzusehen oder zu schreiben.
- 2. Um zum ELTERNPORTAL zu gelangen, klicken Sie auf MEHR.
- 3. Elternportal mit Absenzen Übersicht.
- 4. Lernvideos für Eltern oder direkt über <u>https://www.pupil.ch/connect-eltern</u>
- 5. Klicken Sie auf ABSENZEN.
- 6. Übersicht über die Absenzen. «Blauer Punkt»: Lehrperson hat Eintrag noch nicht gelesen. «Weisser Punkt»: Lehrperson hat Eintrag als gelesen markiert.
- 7. Absenz erstellen.
- 8. Zwischen zwei PUPIL-Zugängen wechseln.

## Support beim Einloggen

Sollte es beim Einloggen zu Problemen kommen, können Sie sich bei der Schulverwaltung melden:

E-Mailschule@goldach.chTelefon058 228 78 24

### Supportzeiten vor Ort durch Christian Zangl, Fachperson Medien & Informatik

Gerne dürfen Sie ohne Voranmeldung vorbeikommen.

Donnerstag, 27.06.24, 17.00 bis 19.00 Uhr Montag, 01.07.24, 16.00 bis 19.00 Uhr Mittwoch, 03.07.24, 10.15 bis 11.30 Uhr

Ort: Schülerweg 2, 9403 Goldach Büro im 1. Stock, gleicher Eingang wie «Schulische Sozialarbeit SSA»

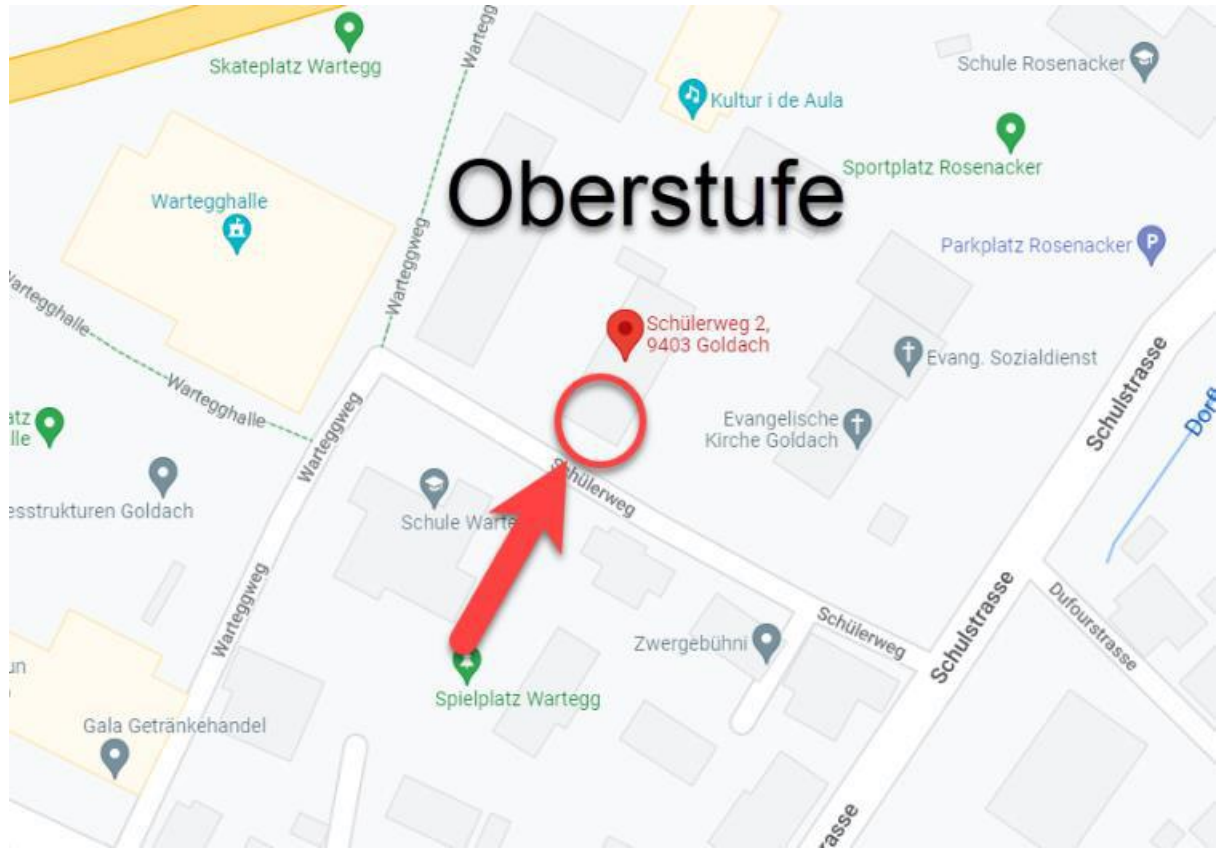

Freundliche Grüsse

Schulverwaltung Goldach